## 本文目录

- <u>邮政怎么在手机上开通个人网银?</u>
- <u>怎么用手机开通邮政网上银行?</u>
- <u>中国邮政储蓄银行网上银行登陆方法?</u>
- 网上可以办理邮政的银行卡吗?
- 如何登陆邮政网上银行?
- 电脑版邮政储蓄网上银行如何安装?
- 邮政手机转账权限可以网上开通吗?
- <u>邮政怎么开通网上银行?邮政怎么开通网上银行?</u>

邮政怎么在手机上开通个人网银?

1. 打开手机上的浏览器,

2. 然后在地址栏输入中国邮政银行手机银行的网站,

3. 然后打开官方网站后,点击和手机系统匹配的客户端,

4. 然后弹出的对话框中点击下载按钮,下载完毕后安装客户端,

5. 然后返回到手机主页面,点击安装好的邮政银行的手机客户端,

6. 点击下方的自助注册按钮,

7. 然后在弹出的页面上点击并阅读协议内容,

8. 读完协议后,返回来,勾选已读,再点击下方的下一步按钮,

9. 然后输入手机号、姓名及身份证信息,然后点击下方的下一步按钮,就可以注册成功了。

注册成功后,在手机客户端输入手机号码和密码即可登录手机银行。

## 怎么用手机开通邮政网上银行?

1. 打开手机上的浏览器, 2. 然后在地址栏输入中国邮政银行手机银行的网站, 3. 然后打开官方网站后,点击和手机系统匹配的客户端, 4. 然后弹出的对话框中点击下载按钮,下载完毕后安装客户端, 5.

## 智行理财网 邮政网上银行(邮政网上银行登录官网)

然后返回到手机主页面,点击安装好的邮政银行的手机客户端,6. 点击下方的自助注册按钮,7.然后在弹出的页面上点击并阅读协议内容,8. 读完协议后,返回来,勾选已读,再点击下方的下一步按钮,9.然后输入手机号、 姓名及身份证信息,然后点击下方的下一步按钮,就可以注册成功了。注册成功后 ,在手机客户端输入手机号码和密码即可登录手机银行。

中国邮政储蓄银行网上银行登陆方法?

中国邮政储蓄银行网上银行登陆方法:

1、首先搜索"中国邮政储蓄银行",然后进去官网首页,点击"企业网上银行登陆"--"下载"客户端工具。

2、下载客户端工具的时候,跳转到如下界面,看自己的邮政储蓄网银是属于哪个 管理工具,我这里的是"飞天诚信管理工具",然后会自动跳转到下载,下载完后 要到"开始"菜单栏里面查找到邮政储蓄的文件夹或者logo图。

3、然后点击一下,会弹出一个界面,点"注册证书",证明已经读取到电脑里了。

4、然后用IE浏览器登陆邮政储蓄网银登陆界面,选择企业网银专业版,然后输入密码。

5、选择专业版登陆,输入登陆名称和密码后登陆进去便是邮政储蓄网银的首页了

网上可以办理邮政的银行卡吗?

网上不要可以办理邮政储蓄银行卡。但可以通过中国邮政储蓄银行个人网上银行, 点击申请开办——绿卡通预约开户,可以通过该功能实现在申请新的绿卡通卡时预 先在网银上进行开户资料录入,获得预约开户号,之后到柜面办理业务时,凭预约 开户号可以调取有关录入资料,缩短前台开户所需时间。用户开户流程:

1.本人带身份证及一张身份证复印件,告诉工作人员要开户办银行卡。

2.工作人员会发放一张"个人结算帐户管理协议"阅读后,签上名字。

3.再填一张\个人卡开卡申请书\,交给银行工作人员。

4.然后在密码器上输入密码后(密码要牢记)。

5.密码三次确认后,工作人员将银行卡发放。

6.一般开卡不需要手续费,但有些银行需要卡的工本费和存折工本费等。

如何登陆邮政网上银行?

1、首先打开中国邮政储蓄网上银行官网:

2、请注意主页左上角的网上银行,你可以依次选择个人用户、企业用户。

3、点击进入中国邮政度储蓄银行登陆界面,输入你的卡号、密码、验证码等,即可实现中国邮政储蓄银行个人网上登陆,企业用户登陆雷同。

4、登陆中国邮政个人网上银行以后,知你将会看到以下一些界面,实例:我的账户 > 账户查询,等你都可以进行相关业务查询,在使用过程中如有任何疑问,请拨打邮政储蓄银行客服电话95580。

## 电脑版邮政储蓄网上银行如何安装?

在电脑或手机浏览器输入银行名称,找到该银行App下载并按步骤安装,然后按要 求输入自己的银行卡号,密码即可办理业务。

安装邮银行APP步骤,点击"个人网上银行"或"企业网上银行"下方的"网银助手",根据页面提示,下载并安装网银助手即可。提示:

1.下载时建议您不要使用辅助工具,可用单击鼠标右键选择"目标另存为"方式下载到电脑中。

2.如需要重新安装网银助手,须先点击"开始-所有程序-邮下没银行客户端软件-网银助手"卸载之前的网银。

邮政手机转账权限可以网上开通吗?

邮政银行手机银行可以在线开通转账权限,具体如下:

1、登录邮储银行账号,点击"我的"图标按钮。

2、在"我的"页面点击"设置"选项。

3、选择并点击"手机号转账功能开关"选项。

4、在其页面点击"开通",然后根据提示输入手机银行密码,完成验证后即可开通。

邮政怎么开通网上银行?邮政怎么开通网上银行?

1、网上自助注册开通。首先进入个人网上银行登录界面进行注册,注册成功后成为网上注册客户,用户便可办理查询、挂失、绿卡通定活互转交易。

2、营业网点注册开通。用户可以在任意一家中国邮政储蓄银行营业网点轻松开通 网上银行服务,注册成功后,除了查询、挂失、定活互转交易外,还可实现在营业 网点选择开通的各项账务交易功能。

3、手机APP开通。用户打开邮政银行的手机APP,登录进去,找到网上银行选项, 根据上面的提示依次填入资料,点击提交即可。